近日,有多位网友和深卡网小编表示,自己的中国银行信用卡不知道怎么登录网银,这让小编也着实着急呀。大家都知道,官网可是查询自己信用卡消费还贷等信息 最安全可靠的平台,而网银则是进入这个平台的保证,所以,小编今天就给大家讲 讲中国银行信用卡网银的使用方式。

大家进入中国银行的官网后,先找到信用卡板块,也就是在银行卡下面的信用卡产 品选项中。然后在页面的右上角就会有网银登录的链接,选择其中的个人客户网银 登录。中国银行信用卡网银为大家提供了经典风格与个性风格两种登录选项,分别 对应网银内容的不同编排方式,但是内容没有什么太大区别。

然后就是登录的具体问题,我们分条叙述

1、首次登录时,请下载并安装 Windows 或 Mac "网上银行登录安全控件"。

2、请持有中银E盾的客户,下载并安装 Windows 或 Mac "USBKey管理工具"。

3、网上银行服务使用完毕后,请点击页面右上角的"安全退出"按钮退出服务。

4、通过银行柜台注册的网银客户,在首次登录时,请使用注册时获取的"网银初始用户名"。首次登录成功后,您可对登录用户名重新进行设定。

以上内容仅供参考,具体情况请参照中国银行官网(http://www.boc.cn/bcservice/bc1/),希望能够帮到各位网友。